×

## Manter Ocorrência Operacional

O objetivo desta funcionalidade é manter os dados das ocorrências operacionais. A opção foi criada para atender a uma solicitação da **Caern** e pode ser acessada via **Menu de Sistema**, no caminho: **GSAN > Atendimento ao Público > Registro Atendimento > Manter Ocorrência Operacional**.

Feito isso, o sistema visualiza a tela de filtro a seguir:

## Observação

Informamos que os dados exibidos nas telas a seguir são fictícios, e não retratam informações de clientes.

| Filtrar Ocorrência Op             | eracional             |                            |
|-----------------------------------|-----------------------|----------------------------|
| Para filtrar uma ocorrência, info | orme os dados abaixo: | 🗹 Atualizar                |
| Aunicípio:                        |                       |                            |
| ocalidade:                        |                       | •                          |
| Bairro:                           |                       | •                          |
| ipo de Ocorrência:                | ▼                     |                            |
| Notivo da Ocorrência:             |                       | ۲                          |
| Previsão da Conclusão:            | dd/mm/aaaa            | ◯ Manhã ◯<br>Tarde ◯ Noite |
| Reprogramação:                    | dd/mm/aaaa            | ◯ Manhã ◯<br>Tarde ◯ Noite |
| conclusão:                        | dd/mm/aaaa            | ◯ Manhã ◯<br>Tarde ◯ Noite |
| Limpar Cancelar                   |                       | Filtrar                    |

Acima, marque o checkbox do campo **Atualizar** para que o sistema exiba a tela **Atualizar Ocorrência Operacional**, caso só exista um registro que atenda aos parâmetros de pesquisa informados. Caso o checkbox esteja desmarcado e mais de uma ocorrência atenda aos parâmetros de pesquisa, será exibida a tela **Manter Ocorrência Operacional**, onde será possivel escolher qual o registro deve ser atualizado, clicando no *link* do campo Descrição. Dito isso, informe os campos que julgar necessários e clique no botão Filtrar:

Com base nos campos informados, é exibida a tela com os registros que atenderam ao filtro:

| Dcorrênci                                                    | corrências Operacionais Cadastradas: |           |                     |                   |  |
|--------------------------------------------------------------|--------------------------------------|-----------|---------------------|-------------------|--|
| Todos                                                        | Código                               | Município | Data Ocorrência     | Data<br>Conclusão |  |
|                                                              | <u>7</u>                             | NATAL     | 16/07/2014 05:00:00 | 17/07/2014        |  |
|                                                              | <u>12</u>                            | NATAL     | 28/07/2014 06:00:00 | 28/08/2014        |  |
|                                                              | <u>13</u>                            | NATAL     | 07/08/2014 08:20:00 | 08/08/2014        |  |
|                                                              | <u>10</u>                            | NATAL     | 17/07/2014 06:00:00 | 17/07/2014        |  |
|                                                              | <u>6</u>                             | NATAL     | 09/07/2014 14:00:00 | 09/07/2014        |  |
|                                                              | <u>11</u>                            | NATAL     | 24/07/2014 17:00:00 | 24/07/2014        |  |
|                                                              | <u>19</u>                            | NATAL     | 24/08/2014 05:15:00 | 24/08/2014        |  |
|                                                              | <u>14</u>                            | NATAL     | 08/08/2014 06:15:00 | 08/08/2014        |  |
|                                                              | <u>15</u>                            | NATAL     | 10/08/2014 06:00:00 | 10/08/2014        |  |
|                                                              | <u>16</u>                            | NATAL     | 10/08/2014 21:30:00 | 11/08/2014        |  |
| 1 2 3 4 5 [Próximos] [112]       Remover       Voltar Filtro |                                      |           |                     |                   |  |

Acima, as ocorrências operacionais filtradas ficam disponíveis para a exclusão de um ou mais itens, marcando no(s) checkbox(s) correspondente(s) ou clicando no *link* **Todos** e, em seguida, no botão Remover para excluir todas as ocorrências.

Para manter e atualizar os dados das ocorrências, clique no *link* correspondente no campo **Código**. Feito isso, o sistema acessa a tela a seguir:

| @ Gsan -> Atendimento ao Publico -> Registro Atendimento -> Atualizar Ocorrencia Operacional |                                                                                                    |  |
|----------------------------------------------------------------------------------------------|----------------------------------------------------------------------------------------------------|--|
| Atualizar Ocorrência Operacional                                                             |                                                                                                    |  |
| Para atualizar uma ocorrência, informe os dados abaixo:                                      |                                                                                                    |  |
| Código: 7                                                                                    |                                                                                                    |  |
| Município:*                                                                                  | 810 NATAL                                                                                                    |  |
| Localidade:*                                                                                 | ESC DIST N S DA APRESENTACAO 🔻                                                                                                    |  |
| Bairro:*                                                                                     | LAGOA AZUL                                                                                                    |  |
| Tipo de Ocorrência:*                                                                         | Falta de Agua                                                                                                    |  |
| Motivo da Ocorrência:*                                                                       | MANUTENCAO PREVENTIVA                                                                                                    |  |
| Descrição da<br>Ocorrência:*                                                                 | Todo o sistema de abastecimento da zona<br>norte, estar parado para limpeza dos<br>decantadores, voltando a normalizar a<br>parti de 72 duas horas.<br>0/200 |  |
| Data da Ocorrência:*                                                                         | 16/07/2014 add/mm/aaaa                                                                                                    |  |
| Horário da Ocorrência:*                                                                      | 05:00 hh:mm                                                                                                    |  |
| Áreas Afetadas:*                                                                             | REDINHA, NITERÓI, PANORAMA, ALTO DA<br>TORRE,POTENGI, ALTO DA COLINA, SOLEDADE<br>I E II, SANTA CATARINA, IGAPÓ, AMARANTE                                    |  |
| Previsão da Conclusão:*                                                                      | 17/07/2014 • Manhã • Tarde • Noite                                                                                                    |  |
| Reprogramação:                                                                               | dd/mm/aaaa O Manhã O Tarde O Noite                                                                                                    |  |
| Conclusão:                                                                                   | 17/07/2014 dd/mm/aaaa <ul> <li>Manhã</li> <li>Tarde</li> <li>Noite</li> </ul>                                                                                |  |
| Observação:                                                                                  | 0/200                                                                                                    |  |
| * Campos obrigatórios Voltar Desfazer Cancelar Atualizar                                     |                                                                                                    |  |
|                                                                                              | Versao: 3.0.5.0 (Batch) 14/03/2017 - 15:57:20                                                                                                    |  |

Agora, faça as modificações que julgar necessárias (para detalhes sobre o preenchimento dos campos, clique **AQUI**). Em seguida, clique no botão <u>Atualizar</u>.

O sistema executa algumas validações:

- Validar Data:
  - Caso a data esteja inválida, o sistema exibe a mensagem: Data inválida.
- Validar Município:
  - Caso o município informado não exista no cadastro, o sistema exibe a mensagem: Município inexistente.
- Perfil de Imóvel possui vínculos no sistema:
  - Caso o usuário tenha selecionado uma ocorrência operacional que possua outros vínculos no sistema, será exibida a mensagem: Não é possível excluir o(s) registro(s)

selecionado(s) devido a restrições do sistema.

- Validar Hora:
  - Caso a hora esteja inválida, o sistema exibe a mensagem: *Hora inválida*.
- Validar data Previsão Conclusão, Reprogramação e Conclusão:
  - Caso a Data da Ocorrência informada seja superior à Data de Previsão de Conclusão e/ou Data de Conclusão, o sistema exibe a mensagem: Data de Previsão de Conclusão deve ser superior a Data da Ocorrência.
  - Caso a Data da Ocorrência informada seja superior à Data de Reprogramação, o sistema exibe a mensagem: Data de Reprogramação deve ser superior à Data da Ocorrência.
  - Caso a Data da Ocorrência informada seja superior à Data de Conclusão, o sistema exibe a mensagem: Data de Conclusão deve ser superior a Data da Ocorrência.
- Ocorrência Operacional já inserida:
  - Caso a ocorrência operacional informada já exista no sistema para outra ocorrência, o sistema exibe a mensagem: Ocorrência operacional já existente para o Município «Nome Munícipio», Localidade «Nome da Localidade», Bairro «Nome do Bairro» e Tipo de Ocorrência «Descrição da Ocorrência».
- Atualização realizada por outro usuário:
  - Caso o usuário esteja tentando atualizar uma ocorrência operacional que já tenha sido atualizada durante a manutenção corrente, o sistema exibe a mensagem: Esse(s) registro(s) foi(ram) atualizado(s) ou removido(s) por outro usuário durante a operação. Realize uma nova manutenção.

## **Preenchimento dos Campos**

| Campo                      | Orientações para Preenchimento                                                                                                    |  |
|----------------------------|----------------------------------------------------------------------------------------------------|--|
| Código                     | O código é gerado pelo sistema e não permite alteração.                                                                                                    |  |
| Município                  | Campo obrigatório - Informe o código do município, com no máximo 5 (cinco)                                                                                                    |  |
|                            | dígitos, ou clique no botão 🔍, link Pesquisar Município, para selecionar o<br>município desejado. O nome do município será exibido no campo ao lado.                                                                                                    |  |
|                            | Para apagar o conteúdo do campo, clique no botão 🔗 ao lado campo em<br>exibição.                                                                                                    |  |
| Localidade                 | Campo obrigatório - Selecione uma das opções disponibilizadas pelo sistema.<br>O sistema seleciona as localidades com indicador de uso "ativo" e associadas<br>ao município informado.                                                                                |  |
| Bairro                     |                                                                                                    |  |
| Tipo de Ocorrência         | Campo obrigatório - Selecione uma das opções disponibilizadas pelo sistema.<br>O sistema seleciona todos os tipos de ocorrências com indicador de uso<br>"Ativo".                                                                                                    |  |
| Motivo da Ocorrência       | Campo obrigatório - Selecione uma das opções disponibilizada pelo sistema. O sistema seleciona todos os motivos da ocorrência com indicador de uso "Ativo" e com o tipo de ocorrência informado.                                                                      |  |
| Descrição da<br>Ocorrência | Campo obrigatório - Informe a descrição da ocorrência, com no máximo 200<br>(duzentos) caracteres, exibindo todo conteúdo digitado na tela.                                                                                                    |  |
| Data da Ocorrência         | Campo obrigatório - Informe a data de ocorrência, no formato dd/mm/aaaa<br>(dia, mês, ano), ou clique no botão 🛄 para selecionar a data desejada.<br>Para obter detalhes sobre o preenchimento do campo de datas, clique no<br>hiperlink Pesquisar Data - Calendário. |  |

5/6

| Campo                       | Orientações para Preenchimento                                                                                                    |  |
|-----------------------------|----------------------------------------------------------------------------------------------------|--|
| Horário da<br>Ocorrência(*) | Campo obrigatório - Informe a hora de ocorrência, no formato hh:mm (hora, minuto).                                                                                                    |  |
| Áreas Afetadas(*)           | Campo obrigatório - Informe as áreas afetadas, com no máximo 200 (duzentos) caracteres, exibindo todo conteúdo digitado na tela.                                                                                                    |  |
| Previsão da<br>Conclusão    | Campo obrigatório - Informe a data de previsão de conclusão dos serviços de correção, no formato dd/mm/aaaa (dia, mês, ano), ou clique no botão para selecionar a data desejada. Em seguida, marque uma das opções em referência à previsão do turno para conclusão "Manhã", "Tarde", "Noite". Para obter detalhes sobre o preenchimento do campo de datas, clique no hiperlink Pesquisar Data - Calendário. |  |
| Reprogramação               | <ul> <li>Informe a data de reprogramação do serviço, no formato dd/mm/aaaa (dia, mês, ano), ou clique no botão para selecionar a data desejada. Em seguida, marque uma das opções em referência à previsão do turno de conclusão "Manhã", "Tarde", "Noite".</li> <li>Para obter detalhes sobre o preenchimento do campo de datas, clique no hiperlink Pesquisar Data - Calendário.</li> </ul>                |  |
| Conclusão                   | <ul> <li>Informe a data prevista de conclusão do serviço, no formato dd/mm/aaaa (dia, mês, ano), ou clique no botão para selecionar a data desejada. Em seguida, marque uma das opções em referência à previsão do turno de conclusão "Manhã", "Tarde", "Noite".</li> <li>Para obter detalhes sobre o preenchimento do campo de datas, clique no hiperlink Pesquisar Data - Calendário.</li> </ul>           |  |
| Observação                  | Informe eventuais observações, com no máximo 200 (duzentos) caracteres, exibindo todo conteúdo digitado na tela.                                                                                                    |  |

## Funcionalidade dos Botões

| Botão         | Botão Descrição da Funcionalidade                                                                                                    |  |
|---------------|----------------------------------------------------------------------------------------------------|--|
| R             | Ao clicar neste botão, o sistema permite consultar um dado nas bases de dados.                                                                                                    |  |
| Ì             | Ao clicar neste botão, o sistema apaga o conteúdo do campo em exibição.                                                                                                    |  |
|               | Ao clicar neste botão, o sistema permite selecionar uma data válida, no formato<br>dd/mm/aaaa (dia, mês, ano).<br>Para obter detalhes sobre o preenchimento do campo de datas, clique no hiperlink<br>Pesquisar Data - Calendário. |  |
| Limpar        | Ao clicar neste botão, o sistema limpa o conteúdo dos campos na tela.                                                                                                    |  |
| Cancelar      | Ao clicar neste botão, o sistema cancela a operação e retorna à tela principal.                                                                                                    |  |
| Filtrar       | Ao clicar neste botão, o sistema comanda a execução do filtro com base nos parâmetros informados.                                                                                                    |  |
| Remover       | Ao clicar neste botão, o sistema remove um ou mais itens marcados nos checkboxs.                                                                                                    |  |
| Voltar Filtro | Ao clicar neste botão, o sistema retorna à tela de filtro.                                                                                                    |  |
| Voltar        | Ao clicar neste botão, o sistema retorna à tela anterior.                                                                                                    |  |
| Desfazer      | Ao clicar neste botão, o sistema desfaz o último procedimento realizado.                                                                                                    |  |
| Atualizar     | Ao clicar neste botão, o sistema comanda a atualização dos dados nas bases de<br>dados.                                                                                                    |  |

Clique aqui para retornar ao Menu Principal do GSAN

From: https://www.gsan.com.br/ - Base de Conhecimento de Gestão Comercial de Saneamento

Permanent link: https://www.gsan.com.br/doku.php?id=ajuda:manter\_ocorrencia\_operacional&rev=1489601874

Last update: 31/08/2017 01:11

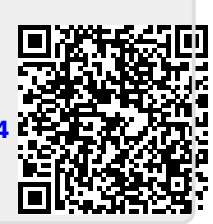